# **Telemetry in Emulator with Cron job support**

# Introduction:

Telemetry is the automatic recording and transmission of data from remote or inaccessible sources to an IT system in a different location for monitoring and analysis. A cron utility is used to schedule the Telemetry feature with a configured frequency and / or configured date and time.

## **RDKB Telemetry Components:**

- 1. Xconf Server
- 2. An virtual box Emulator with RDK Broadband image
- 3. Tftp Server

# **RDKB Telemetry Architecture:**

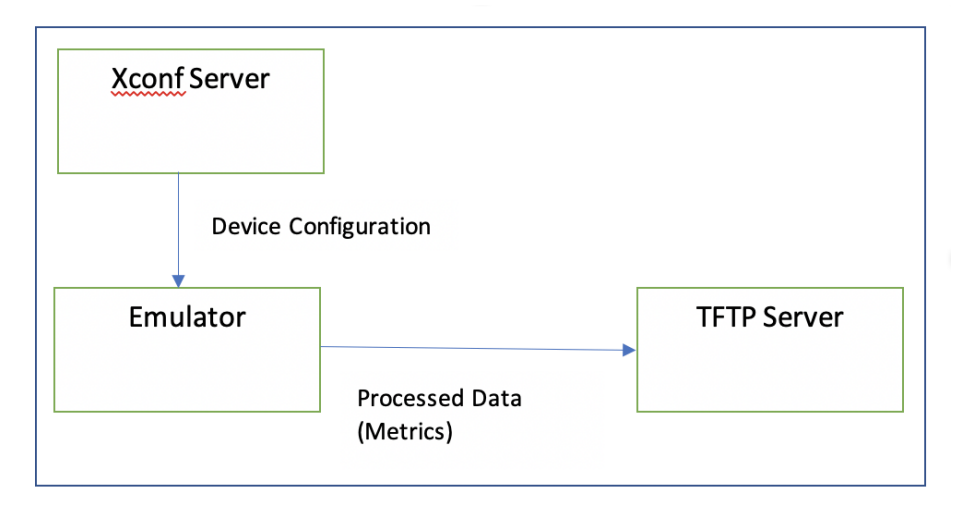

**XConf Server Configuration procedure:** RDK-B Emulator will connect to Xconf Server to get the device configuration information, telemetry profile information, telemetry upload schedule and log upload repository (ip address of tftp server). It will search for the markers (contents mentioned in the permanent profile) in the mentioned log file. If it is found in the log file, it will process those information and create a text file and upload that file in the tftp server. This way all the critical data related to device health will be available on timely basis in the tftp server for further analysis.

1. Login to Xconf Server and go to DCM menu item and click on "Formulas" sub menu

| ☆ Most Visited @ C        | Common - Firmware - | DCM -     | Telemetry + | Settings + RFC + Tools +    | Applica       | ation       | 08/<br>UTC |
|---------------------------|---------------------|-----------|-------------|-----------------------------|---------------|-------------|------------|
| Form                      | ulas Search by Nam  | 9         | •           |                             | + Create -    | <u>⊿</u> Ex | iport /    |
| Description               |                     | IsDefault | Priority    | Conditions                  | View Settings |             |            |
| Name: XI5_Percentage      | ORMULA1             | *         | 1 .         | model IS PX051AEI           | Device        |             | Ŧ          |
|                           |                     |           |             |                             | LogUpload     |             |            |
| Name: XG1_<br>Percentage: | FORMULA1            | 1         | 2 •         | model IS PX013AN            | Device        |             | Ŧ          |
|                           |                     |           |             |                             | LogUpload     | Î           |            |
| Name: RPI_                | INTCSV_FORMULA1     | ~         | 3 •         | estbMacAddress IS           | Device        |             | Ŧ          |
|                           |                     |           |             | B8:27:EB:04:63:44           | LogUpload     | 1           |            |
|                           |                     |           |             | AND model IS<br>RPI_LNT_CSV |               |             |            |
| Name: RPI_                | TELE                | ~         | 4 •         | estbMacAddress IS           | Device        |             | Ŧ          |
| r crocintage.             | 100                 |           |             | B8:27:EB:5C:CF:3F           | LogUpload     | 1           |            |
|                           |                     |           |             | AND model IS RPI            |               |             |            |
| Name: RPI_                | FORUMULA1           | *         | 5 •         | model IS RPI                | Device        |             | ٤          |
| r ereentage.              | 100                 |           |             |                             | LogUpload     | â           |            |

2. Click on Create button

| Mozilla P | Firefox 🕀 🖨 🛊 🖬 🐗 6/11P                                                                                                    | мф |
|-----------|----------------------------------------------------------------------------------------------------|----|
| 0         | <b>3</b> 4.219.243.214:9093/adi × +                                                                                                    |    |
|           | (←) → C <sup>*</sup> û 34.219.243.214:9093/admin/ux/#/formula/edit/?formulasSi: □   ···· ♡ ☆ Q search ⊻ II\ ①                                                                                                    | ≡  |
|           | Application First D                                                                                                    | •  |
|           | Common - Firmware - DCM - Telemetry - Settings - RFC - Tools -                                                                                                    | 4  |
|           | Create Formula                                                                                                    |    |
|           | Properties                                                                                                    |    |
|           | Name         Type here         Percentage         100         Default formula: ✓                                                                                                    |    |
| <b>%</b>  | Description Type here Priority 6 -                                                                                                    |    |
|           | Percentage of responses with level one:two:three logs                                                                                                    |    |
|           | L1 percentage 0 L3 percentage 0                                                                                                    |    |
| ₽ <u></u> | Build condition                                                                                                    |    |
| €<br>•    |                                                                                                    |    |
| 2         | For LIKE operation regist comparison is used. Use II flyou know how java works with regist expressions.<br>For MATCH operation milicated comparison is used (? - fee character),<br>Example:<br>formawa/Warkiso MATCH 13.14*<br>estMALAddress MATCH 47:77:77:JAAFF |    |
| 7         | Sive Cancel                                                                                                    |    |

3. i) Provide a unique "Name", along with "Description", and build conditions and save the formula.
ii) Verify Percentage and Priority field(normally it displays the sequence number of formula, can be changed to make the formula higher/lower priority) is auto field up with their respective values
iii) Go to "Build condition" section and click on the first empty field to get all the available field displayed there iv) Select estbMacAddress and provide the MAC address of the Emulator.

| Mozilla F | irefox<br>20134219:243.214:9093/adi x +                                                                                                    | 🏦 🚔 🛊 🛅 🐠 6:18 PM 3 |
|-----------|----------------------------------------------------------------------------------------------------|---------------------|
|           | (←) → C* ŵ (0) 34.219.243.214/9093/edmin/ux/#/formula/edit/?formulasSi: D ···· ⊙ ☆ Q search                                                                                                    | ± In/ Œ Ξ           |
|           | Create Formula                                                                                                    |                     |
|           | Properties                                                                                                    |                     |
|           | Name RPI_formula_22Aug Percentage 100                                                                                                    | Default formula: 🗸  |
| R         | Description Telemetry formula Priority 6                                                                                                    |                     |
| 1         | Percentage of responses with level one two three logs                                                                                                    |                     |
|           | L1 percentage 0 L2 percentage 0                                                                                                    |                     |
|           | Build condition                                                                                                    |                     |
|           | estMacAddress RLLST Mac,26Juy                                                                                                    |                     |
| 9         |                                                                                                    |                     |
| 2         | For LIFE operation reper comparison is used. Use 14 yeu book how jeen works with reper expressions.<br>For MATCH operation wildcard comparison is used ("-live characters, ?- one character),<br>Examples:<br>Immune/Version MATCH ANAAAAAAAA<br>ecmMacAddress MATCH ANAAAAAAAA<br>ecmMacAddress MATCH AN27:7727AAFF |                     |
| 7         | Save Cancel                                                                                                    |                     |

4. Verify the created formula (ex. RDKB\_EMU\_RDKM) displayed in the formula list.

| Formulas Search by                           | y Name 👻           |                             | 🕂 Create 📼    | Expo |
|----------------------------------------------|--------------------|-----------------------------|---------------|------|
| Description                                  | IsDefault Priority | Conditions                  | View Settings |      |
| Name: XI5_FORMULA1                           | ✓ 1                | model IS PX051AEI           | Device        | / 4  |
| Percentage: 100                              |                    |                             | LogUpload     | 1    |
| Name: XG1_FORMULA1                           | 2                  | model IS PX013AN            | Device        | / 3  |
| reicentage. 100                              |                    |                             | LogUpload     | Bi i |
| Name: RPI_LNTCSV_FORMULA1<br>Percentage: 100 | ✓ 3                | estbMacAddress IS           | Device        | / 3  |
|                                              |                    | B8:27:EB:04:63:44           | LogUpload     | Ì    |
|                                              |                    | AND model IS<br>RPI_LNT_CSV |               |      |
| Name: RPI_TELE<br>Percentage: 100            | 4                  | estbMacAddress IS           | Device        | •    |
|                                              |                    | B827£B:5C:CF3F              | LogUpload     | Î    |
|                                              |                    | AND model IS RPI            |               |      |
| Name: RPI_FORUMULA1<br>Percentage: 100       | 5                  | model IS RPI                | Device        | /    |
|                                              |                    |                             | LogUpload     | Î    |
| Name: RPI_formula_22Aug<br>Percentage: 100   | ✔ 6                | estbMacAddress IN_LIST      |               | / 3  |
|                                              |                    | Mac_26July                  |               | Ì    |
|                                              |                    | AND model IS RPI_BE         |               |      |

5. Click on Edit formula for the created formula (ex. RDKB\_EMU\_RDKM).

| A Most Visited Getting Started OPyth   | on                 |                             |               |           |
|----------------------------------------|--------------------|-----------------------------|---------------|-----------|
| Formulas                               | y Name             |                             | + Create -    | Export A  |
| Description                            | IsDefault Priority | Conditions                  | View Settings |           |
| Name: XI5_FORMULA1<br>Percentage: 100  | 1 -                | model IS PX051AEI           | Device        | × ±       |
|                                        |                    |                             | LogUpload     | 1         |
| Name: XG1_FORMULA1                     | ✓ 2 ·              | model IS PX013AN            | Device        | / ±       |
| Percentage. 100                        |                    |                             | LogUpload     | 1         |
| Name: RPI_LNTCSV_FORMULA1              | <b>*</b> 3 •       | estbMacAddress IS           | Device        | / ±       |
| Percentage: 100                        |                    | B8:27:EB:04:63:44           | LogUpload     | â         |
|                                        |                    | AND model IS<br>RPI_LNT_CSV | )             |           |
| Name: RPI_TELE<br>Percentage: 100      | 4 -                | estbMacAddress IS           | Device        | × ±       |
|                                        |                    | B8:27:EB:5C:CF:3F           | LogUpload     | â         |
|                                        |                    | AND model IS RPI            |               |           |
| Name: RPI_FORUMULA1<br>Percentage: 100 | ✓ 5 ·              | model IS RPI                | Device        | / ±       |
|                                        |                    |                             | LogUpload     | 1         |
| Name: RPI_formula_22Aug                | ✓ 6 ·              | estbMacAddress IN_LIST      |               | 1 ±       |
|                                        |                    | Mac_26July                  |               | Edit Form |
|                                        |                    | AND model IS RPL_BB         |               |           |

6. Edit formula page opens.

| Mozilla I | irefox                                                                                                    | 🚓 🖨 🛊 🖬 🜒 6:31 PM 🔅 |
|-----------|----------------------------------------------------------------------------------------------------|---------------------|
| Q         | <b>3</b> 34.219.243.214:9093/adr × +                                                                                                    |                     |
|           | (←) → C û ① 34.219.243.214:9093/admin/ux/#/formula/edit/aa7bcd2a-cb 🗵   ···· ত ☆ □ Q search                                                                                                    | <u></u> ₩/ 🗊 =      |
|           | Most Visited @ Getting Started @ Python                                                                                                    |                     |
|           | Edit Formula                                                                                                    |                     |
|           | Properties                                                                                                    |                     |
|           | Name RPI_formula_22Aug Percentage 100                                                                                                    | Default formula: ✔  |
|           | Description Telemetry formula Priority 6                                                                                                    |                     |
| 2         | Percentage of responses with level one/two/three logs                                                                                                    |                     |
|           | L1 percentage 0 L2 percentage 0 L3 percentage 0                                                                                                    |                     |
|           | Define settings                                                                                                    |                     |
| ►<br>►    | Create Device settings Create Log Upload settings Create VOD settings                                                                                                    |                     |
| •         | Build condition                                                                                                    |                     |
| 9         | estMacAddress IN_LIGT Mac_26July<br>(ND) (model IS RPL_BB)                                                                                                    |                     |
| -         |                                                                                                    |                     |
|           | For LIKE operation repex comparison is used. Use II if you know how jow works with regex expressions.<br>For MATCH operation indicate comparison is used (* - Iwe characterix, ? - one characterix).<br>Functional |                     |

7. Click on "Create Device Settings" and fill up the fields as displayed in the screen below and click on save button:

| Mozilla           | Firefox                          |                                                    |                                            | 🕆 🖨 🏘 🖪              | 🜒) 11:16 AM 🛟    |
|-------------------|----------------------------------|----------------------------------------------------|--------------------------------------------|----------------------|------------------|
| 0                 | 📕 34.219.243.214:9093/adr        | × +                                                |                                            | <u> </u>             |                  |
|                   | ← → ♂ ☆                          | ③ 34.219.243.214:9093/admin/ux/#,                  | /formula/edit/aa7bcd2a-cb 🛛 🔄 🚥 🖂 🔍 Search |                      | <u>↓</u> II\ 🗊 🗏 |
|                   | Most Visited Getting             | Started 🚥 Python                                   |                                            |                      |                  |
|                   | Edit Form                        | nula                                               |                                            |                      |                  |
| 6                 | Cr                               | eate Device Settings                               |                                            | ×                    |                  |
|                   | Properties                       | -                                                  |                                            |                      |                  |
|                   | N                                | ame DS_22Aug                                       | Expression 10 15 ***                       |                      |                  |
|                   | Name RF                          |                                                    | Minutes 10                                 |                      |                  |
| H                 | Description                      | heckOnReboot false ·                               |                                            |                      |                  |
|                   | A                                | re active true -                                   | Hours 15                                   |                      |                  |
| 122               | Percentage o                     |                                                    | Day of month *                             |                      |                  |
|                   | 1                                | ype ActNow                                         | Month *                                    |                      |                  |
|                   | L1 percenta                      | ime zone UTC •                                     | monu                                       |                      |                  |
|                   |                                  |                                                    | dayOfWeek *                                |                      |                  |
|                   | Define setting                   |                                                    |                                            |                      |                  |
| PC                |                                  |                                                    | Time Window (minutes) 0                    |                      |                  |
|                   | Create Devic                     |                                                    |                                            |                      |                  |
| ≥                 |                                  |                                                    | s                                          | ave Cancel           |                  |
|                   | Build condition                  |                                                    |                                            | Save Device Setting  |                  |
| •                 |                                  |                                                    |                                            | Sive Device Secting. | -                |
| $\mathbf{\nabla}$ | estbMacAddress                   | IN LIST Mac 26July                                 |                                            |                      |                  |
|                   |                                  |                                                    |                                            |                      |                  |
|                   | AND (mos                         | del IS RPI_BB                                      |                                            |                      |                  |
|                   |                                  |                                                    |                                            |                      |                  |
|                   | AND OR                           | not                                                | IS •                                       |                      |                  |
| -                 |                                  |                                                    |                                            |                      |                  |
| 9                 | For LIKE operation re            | egex comparison is used. Use it if you know how ja | ava works with regex expressions.          |                      |                  |
|                   | For MATCH operation<br>Examples: | n wildcard comparison is used (* - few characters, | 7 - one character).                        |                      |                  |

8. Click on DCM menu then "Upload repository" submenu and click on "Create" button

| Mozilla I | Firefox                         |                            |                        |           |                                                                                                    | # 🖨        | ti 🖬 🕯  | 0)) 11:26 A          | um ¢≵          |
|-----------|---------------------------------|----------------------------|------------------------|-----------|----------------------------------------------------------------------------------------------------|------------|---------|----------------------|----------------|
| Q         | <b>B</b> 34.219.243.214:9093/ac | fr×+                       |                        |           |                                                                                                    |            |         |                      |                |
|           |                                 | () 34.219.243.214:909:     | 3/admin/ux/#/uploadrep | ository/a | الاتفادة المراجع المراجع المراجع المراجع المراجع المراجع المراجع المراجع المراجع المراجع المراجع المراجع المراجع |            |         |                      | ) =            |
|           | Conf                            | Common - Firmware -        | DCM - Telemetry        | Sett      | ngs - RFC - Tools -                                                                                              | App<br>stb | ication | First (<br>08/23/201 | C+<br>19<br>56 |
|           | Upload r                        | epositories                | Formulas               | e         |                                                                                                    | + Create   | • 2     | Export All           |                |
|           |                                 |                            | Device Settings        |           |                                                                                                    |            |         |                      |                |
|           | Name                            | Description                | VOD Settings           | UF UF     | L                                                                                                    | A          | tion    |                      |                |
|           | Chennai_repo                    | Local database             | Upload repository      | htt       | o://192.168.2.30:81/xconf/logupload.php                                                                          |            | / 11    | <u>*</u>             |                |
|           | LNTCSV_REPO                     | LNT CSV REPO               | Test page              | 10        | 172.52.80/tmp/RPI_Upload                                                                                         |            | / 11    | Ŧ                    |                |
|           | LOCAL_REPO                      | Local HTTP Repository      | HTTP                   | htt       | p://192.168.30.172:81/xconf/logupload.php                                                                        |            | / 1     | Ŧ                    |                |
|           | RPI_TELE_REPO                   | Local Repo Chandra Ba      | angalore TFTP          | 19        | 2.168.60.181                                                                                                    |            | / 1     | Ŧ                    |                |
|           | Items per page:                 |                            |                        |           |                                                                                                    |            |         |                      |                |
| 1         | 34.219.243.214:9093/admir       | /ux/#/uploadrepository/all |                        |           |                                                                                                    |            |         |                      |                |

9. Provide inputs as mentioned below screen and save the upload repository.

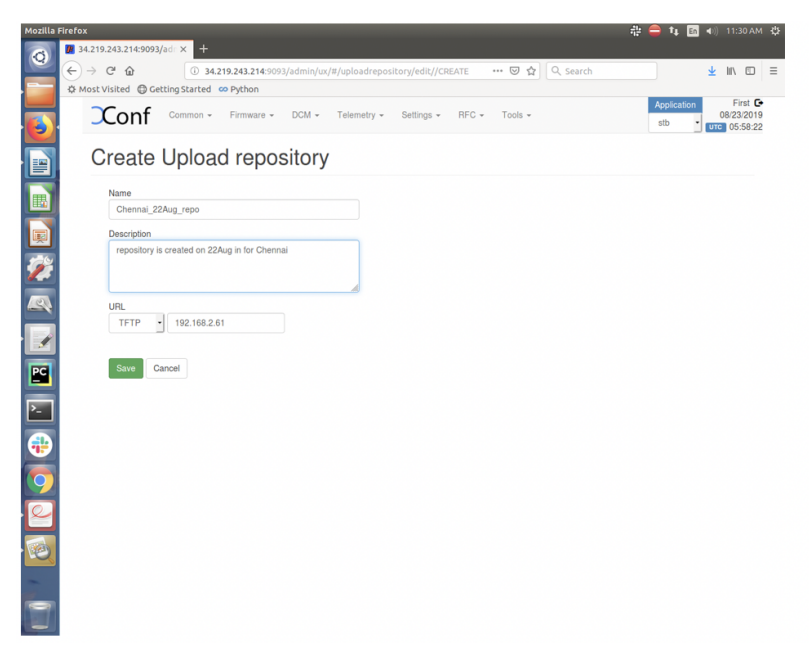

10. Click on Formula and go back to the Edit formula page of the created formula (ex. RDKB\_EMU\_RDKM) and click on "Create Log Upload settings" button. Upload repository drop down menu field will show all the upload repositories including the created one (ex. Chennai\_22Aug\_repo)

| Mozilla | Firefox                      |                              |                                                                                                    |                                      | - 🕆 🖨 🗛 [ | En 🔹) | 11:3 | 7 AM | ₿ |
|---------|------------------------------|------------------------------|----------------------------------------------------------------------------------------------------|--------------------------------------|-----------|-------|------|------|---|
| 0       | <b>3</b> 4.219.243.214:9093/ | adr × +                      |                                                                                                    |                                      |           |       |      |      |   |
|         | (←) → ୯ ଘ                    | 34.219.243.214:9093/admin/ux | #/formula/edit/aa7bc</td <td>dza-cb 🗉 🚥 😇 😭 🔍 Search</td> <td></td> <td>Ŧ</td> <td>111</td> <td></td> <td>Ξ</td> | dza-cb 🗉 🚥 😇 😭 🔍 Search              |           | Ŧ     | 111  |      | Ξ |
|         | 🌣 Most Visited 	 🖨 Get       | ting Started 🚥 Python        |                                                                                                    |                                      |           |       |      |      |   |
|         | Edit Ee                      | mula                         |                                                                                                    |                                      |           |       |      |      |   |
| (3)     | Lanti                        | Create Log Upload Setting    | 9                                                                                                    |                                      | *         |       |      |      |   |
|         | Descetion                    | oroato Eog oproda ootting    | 0                                                                                                    |                                      |           |       |      |      |   |
|         | Properties                   | 0.0                          |                                                                                                    |                                      |           |       |      |      |   |
|         | Name F                       | Settings                     |                                                                                                    |                                      |           | ,     |      |      |   |
|         |                              | Name                         |                                                                                                    | Number Of Days 0                     |           |       |      |      |   |
|         | Description                  |                              |                                                                                                    |                                      |           |       |      |      |   |
| Į.      |                              | Unload On Reboot false       |                                                                                                    | Are Settinge Active false            |           |       |      |      |   |
| 122     | Percentage                   | oppoad on neboor laise       |                                                                                                    | Are cettings Active Talae            |           |       |      |      |   |
|         |                              |                              |                                                                                                    | Upload repository Chennai_22Aug_repo | -         |       |      |      |   |
|         | L1 percenta                  |                              |                                                                                                    | Chennai_22Aug_repo                   |           |       |      |      |   |
| _       |                              |                              |                                                                                                    | Chennai_repo                         |           |       |      |      |   |
|         |                              |                              |                                                                                                    |                                      |           |       |      |      |   |
|         | Define settir                | Schedule                     |                                                                                                    | RPI TELE REPO                        |           |       |      |      |   |
| PC      |                              | Type ActNow                  |                                                                                                    |                                      | _         |       |      |      |   |
|         | Edit Device                  |                              |                                                                                                    |                                      |           |       |      |      |   |
| >_      |                              | Cron Expression ***          |                                                                                                    | Time zone UTC                        | •         |       |      |      |   |
|         |                              | Minutes                      |                                                                                                    | Expression 1                         |           |       |      |      |   |
| •       | Build condit                 |                              |                                                                                                    |                                      |           |       |      |      |   |
|         |                              | Hours                        |                                                                                                    |                                      |           |       |      |      |   |
| 9       | estbMacA                     | Day of month                 |                                                                                                    | ExpressionL2                         |           |       |      |      |   |
| 0       | (1)0                         | Day of month                 |                                                                                                    |                                      |           |       |      |      |   |
|         | AND                          | Month *                      |                                                                                                    | ExpressionL3                         |           |       |      |      |   |
|         |                              |                              |                                                                                                    |                                      |           |       |      |      |   |
|         | AND                          | dayOfWeek *                  |                                                                                                    |                                      |           |       |      |      |   |
| ~       |                              |                              |                                                                                                    |                                      |           |       |      |      |   |
|         |                              | Time Window (minutes) 0      |                                                                                                    |                                      |           |       |      |      |   |
| 1000    | For LIKE opt<br>For MATCH    |                              |                                                                                                    |                                      |           |       |      |      |   |
|         | Examples                     |                              |                                                                                                    |                                      |           |       |      |      |   |

11. Provide inputs as mentioned in the screen below:

| Mozilla | Firefox                              |                                                                          | 💠 😑 👍  | 🔄 🛋 🕕 11:42 AM 🔆 |
|---------|--------------------------------------|--------------------------------------------------------------------------|--------|------------------|
| 0       | <b>1</b> 34.219.243.214:9093/        | adr × +                                                                  |        |                  |
|         | (←) → ୯ û                            | ③ 34.219.243.214:9093/admin/ux/#/formula/edit/aa7bcd2a-cb 🗉 🚥 🗵 🔍 Search |        | <u>↓</u> II\ 🖸 🗏 |
|         | 🌣 Most Visited  🖨 Get                | ting Started 🚥 Python                                                    |        |                  |
|         | Edit Fo                              | Settings                                                                 |        |                  |
|         | Properties                           | Name LU_Settings_22Aug Number Of Days 0                                  |        |                  |
|         | Name F                               | Upload On Reboot true   Are Settings Active true                         | ·      | /                |
|         | Dostription                          | Upload repository Chennai_22Aug_repo                                     | •      |                  |
| 2       | Percentage                           |                                                                          |        |                  |
| 4       | L1 percenta                          | Schedule<br>Type ActNow -                                                |        |                  |
|         | Define settir                        | Cron Expression 10 15 *** Time zone UTC                                  | •      |                  |
|         | Edit Device                          | Minutes 10 ExpressionL1                                                  |        |                  |
| •       | Build condit                         | Hours 19 ExpressionL2 Day of month                                       |        |                  |
| 9       | estbMacA                             | Month                                                                    |        |                  |
| 2       | AND                                  | dayOfWeek *                                                              |        |                  |
|         | AND                                  | Time Window (minutes) 0                                                  |        |                  |
|         | For LIKE op<br>For MATCH<br>Examples | Sav                                                                      | Cancel |                  |

12. Save the "Edit Formula" page

| Mozilla A                              | irefox                                                                                                    | 🏦 🖨 🛊 🛅 🕪 11:45 AM 🌣                   |
|----------------------------------------|----------------------------------------------------------------------------------------------------|----------------------------------------|
| Ø                                      | 24.219.243.214:9093/adr × +                                                                                                    |                                        |
|                                        | (←) → C <sup>a</sup> (a) 34.219.243.214:9093/admin/ux/#/formula/edit/aa7bcd2a-cb                                                                                                    | ch ⊻ IIN © ≡                           |
|                                        | A Most Visited 🔀 Getting Started 🚥 Python                                                                                                    |                                        |
|                                        | Percentage of responses with level one/two/three logs                                                                                                    | ✓ Success ×<br>Saved RPI_formula_22Aug |
|                                        | L1 percentage 0 L2 percentage 0 L3 percentage 0                                                                                                    |                                        |
|                                        | Define settings                                                                                                    |                                        |
| ······································ | Edit Device settings Create VOD settings                                                                                                    |                                        |
|                                        | Build condition                                                                                                    |                                        |
|                                        | estbMacAddress IN_LIST Mac_26July                                                                                                    |                                        |
|                                        | (AND) (model IS RPLBB)                                                                                                    |                                        |
|                                        |                                                                                                    |                                        |
|                                        | For LIKE operation regex comparison is used. Use If I/you know how java works with regex expressions.<br>For MATCH operation wildcard comparison is used ( - see character, ? - one character). |                                        |
| 2                                      | Examples:<br>temmerviersion MATCH 13.14.*<br>estbladz/doless MATCH 77.7777.44.7*<br>eembalz/doless MATCH 77.7777.44.F*                                                                          |                                        |
|                                        | Save Cancel                                                                                                    |                                        |
|                                        |                                                                                                    |                                        |

13. Verify the Formula page for the created formula (ex. RDKB\_EMU\_RDKM) where View Settings column displays the "Device" and "LogUpload"

| Name                                                              | + Create - A                                                                                                    |
|-------------------------------------------------------------------|----------------------------------------------------------------------------------------------------|
| IsDefault Priority Conditions                                     | View Settings                                                                                                    |
| ✓ 1 model IS P                                                    | PX051AEI Device                                                                                                    |
|                                                                   | LogUpload                                                                                                    |
| ✓ 2 • model IS P                                                  | rx013AN Device                                                                                                    |
|                                                                   | LogUpload                                                                                                    |
| ✓ 3 • estbMacAddre                                                | iss IS Device                                                                                                    |
| B8:27:EB:04:6                                                     | 3344 LogUpload 💼                                                                                                    |
| <ul> <li>✓ 4 •</li> <li>estbMacAddre<br/>B8:27:EB:50:0</li> </ul> | ss 15 Device<br>JF3F LogUpload                                                                                                    |
| AND                                                               | model IS RPI                                                                                                    |
| ✓ 5 • model IS R                                                  | PP) Device                                                                                                    |
|                                                                   | LogUpload                                                                                                    |
| ✓ 6 • estbMacAddre                                                | iss IN_LIST Device                                                                                                    |
| Mac_26July                                                        | LogUpload                                                                                                    |
|                                                                   | Name     Name       IsDefault     Priority     Conditions       I     model IS F       I     model IS F |

14. Go to Telemetry menu and click on "Permanent Profile"

|         | Most Visited @ Getting Started co Python<br>Comf Common - Firmware - | DCM - Telemetry - Settings - RF | C + Tools +                                             | Application<br>stb • urc | First (08/23/201) | €<br>9<br>2 |
|---------|----------------------------------------------------------------------|---------------------------------|---------------------------------------------------------|--------------------------|-------------------|-------------|
|         | Permanent profiles                                                   | S Targeting Rules               | + Create                                                | - Export A               | All               |             |
|         | Name                                                                 | Schedule                        | Upload repository                                       | Action                   |                   |             |
|         | RPI_LNTCSV_PROFILE                                                   | 2                               | 10.172.52.80/tmp/RPI_Upload                             | / 1                      | ±                 |             |
| 2       | RPI_PROFILE1                                                         | 5                               | http://192.168.30.172:81/xconf/tel<br>emetry_upload.php | 1                        | ¥                 |             |
| <u></u> | RPI_PROFILE2                                                         | 5                               | 192.168.30.172:81/xcont/telemetr<br>y_upload.php        | /                        | ±                 |             |
|         | RPI_TELE_PERM_V1_PROFILE                                             | 2                               | 192.168.60.181                                          | / 1                      | <b>±</b>          |             |
| PC      | RPI_Test                                                             | 2                               | http://192.168.2.30:81/xconf/logu<br>pload.php          | 1                        | ±                 |             |
|         | Items per page: 50 •                                                 |                                 |                                                         |                          |                   |             |

15. Click on "Create" button to create permanent profile with different markers.

Name - Give an unique name for the Telemetry permanent profile

Schedule - This gives the information about the schedule log upload frequency and / or date and time for the telemetry upload schedule.

For ex.

\*/10 \* \* \* \* :- This will schedule the telemetry log upload at every 10 min.

Below is the format for this field.

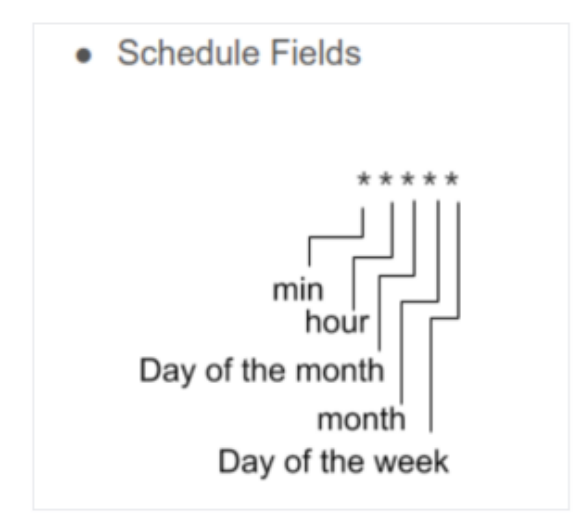

Upload repository - This gives the URL for the server where the Telemetry logs need to be uploaded.

Telemetry profile entries -

First field is "Header" - This is the name for the particular logs collection. This is a custom name and can be decided based on the use case or error condition or any other scenario.

Second field is "Content" - This is the "log message string" that appears in the RDK logs.

Third field is "type" - This is the name of the log file where the above log message string needs to be searched.

Fourth field is **"Skip frequency"** - This is a skip frequency. It can have values like 0, 1, 2 etc. 0 - This particular log message is never skipped.

- 1 Skip every alternate occurrence of this log message.

2 - Skip 2 consecutive log message occurrences and then collect 1 occurrence and then again skip 2 occurrences.

| Conf Common - Firm         | ware - DCM - Teler        | netry - Settings - | RFC - | Tools - | Application<br>stb \$ |
|----------------------------|---------------------------|--------------------|-------|---------|-----------------------|
| Permanent prof             | ile                       |                    |       |         |                       |
| Name                       |                           |                    |       |         |                       |
| Perm_Prof_22Aug            |                           |                    |       |         |                       |
| Schedule                   |                           |                    |       |         |                       |
| */10 * * * *               |                           |                    |       |         |                       |
| Upload repository          |                           |                    |       |         |                       |
| TFTP \$ 192.168.2.45       |                           |                    |       |         |                       |
| Telemetry profile entries: |                           |                    |       |         |                       |
| Firewall                   | starting firewall service | FirewallDebug.txt  | 0     |         |                       |
| WiFi                       | Wifi Agent loaded succes  | WiFilog.txt.0      | 0     |         |                       |
| +                          |                           |                    |       |         |                       |
| -                          |                           |                    |       |         |                       |
| Save Cancel                |                           |                    |       |         |                       |

Based on the Emulator supported markers available, we have selected few of them as mentioned below:

| Header     | Content                                                                        | Туре                |
|------------|--------------------------------------------------------------------------------|---------------------|
| Firewall   | starting firewall service                                                      | FirewallDebug.txt   |
| Firewall-1 | Inside firewall service_init()                                                 | FirewallDebug.txt   |
| Wi-Fi      | Wifi Agent loaded successfully                                                 | WiFilog.txt.0       |
| Armconsole | get_PartnerID - Failed Get factoryPartnerId<br>so set it PartnerID as: comcast | ArmConsolelog.txt.0 |
| swupdate   | image itself not downloaded from TFTP,<br>pls check tftp connection!!          | swupdate.log        |

16. Save Permanent profile (ex. Perm\_Prof\_22Aug) and it will display in the Permanent profiles page

Permanent profiles

Search by Name

+ Create 👻 🗷 Export All

| Name              | Schedule     | Upload repository                                                                                    | Action                                                                                                    |
|-------------------|--------------|----------------------------------------------------------------------------------------------------|----------------------------------------------------------------------------------------------------|
| AUSA-Test_Profile | 900          | http://35.155.171.121/xconf/logu<br>pload.php                                                        | 1 🖻 🛨                                                                                                    |
| Cogmation-Profile | 2            | http://35.155.171.121/xconf/tele<br>metry_upload.php                                                 | <ul> <li>1</li> <li>1</li></ul> |
| EMU-Profile       | 2            | http://35.155.171.121/xconf/tele<br>metry_upload.php                                                 | <ul> <li>1</li> <li>1</li></ul> |
| Krishna_emu_Test  | 3            | 192.168.0.103                                                                                        | / 🛍 🛨                                                                                                    |
| MYRULE1           | */10 * * * * | 10.172.52.80/tmp/RPI_Upload                                                                          | <ul> <li>1</li> <li>1</li> </ul>                                                                                                    |
| Nitin-test 2      | 1            | https://c53lkkei2i.execute-api.eu-<br>central-1.amazonaws.com/Kinesi<br>s/streams/dttelemetry/record | / 🛍 ±                                                                                                    |
| Perm_Prof_22Aug   | */10 * * * * | 192.168.2.45                                                                                         | ∕ ∎ ±                                                                                                    |
| Perm_Prof_2Apr    | 2            | http://35.155.171.121/xconf/tele<br>metry_upload.php                                                 |                                                                                                    |

17. Click on "Telemetry" and then click on "Targeting Rules"

| Conf Common - Firmware - DC | M - Telemetry - Settings - RFC -      | Tools - Application<br>stb +                                                                         |
|-----------------------------|---------------------------------------|----------------------------------------------------------------------------------------------------|
| Permanent profiles          | Permanent Profiles<br>Targeting Rules | + Create -                                                                                           |
|                             | Test page                             |                                                                                                    |
| Name                        | Schedule                              | Upload repository Action                                                                             |
| AUSA-Test_Profile           | 900                                   | http://35.155.171.121/xconf/logu /                                                                   |
| Cogmation-Profile           | 2                                     | http://35.155.171.121/xconf/tele metry_upload.php                                                    |
| EMU-Profile                 | 2                                     | http://35.155.171.121/xconf/tele metry_upload.php                                                    |
| Krishna_emu_Test            | 3                                     | 192.168.0.103                                                                                        |
| MYRULE1                     | */10 * * * *                          | 10.172.52.80/tmp/RPI_Upload                                                                          |
| Nitin-test 2                | 1                                     | https://c53lkkei2i.execute-api.eu-<br>central-1.amazonaws.com/Kinesi<br>s/streams/dttelemetry/record |
| Perm_Prof_22Aug             | */10 * * * *                          | 192.168.2.45                                                                                         |
| Perm_Prof_2Apr              | 2                                     | http://35.155.171.121/xconf/tele                                                                     |

18. Click on "Create" button, provide Rule name and select different rule parameters and map the Permanent profile with this rule by selecting "Bound profile" drop down menu. Save the Targeting rule.

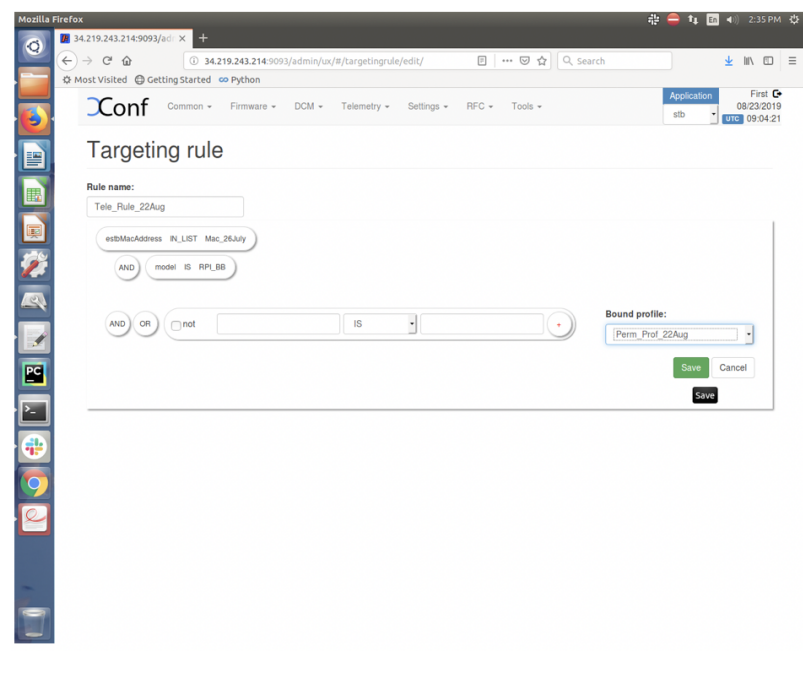

19. Verify the created Targeting rule displayed on the Targeting rule page

| Mozilla | irefox                                                                                                    |                                                                                                    | 🖏 🖨 🛊 🖸 🗤 2:48 PM 🔅     |
|---------|----------------------------------------------------------------------------------------------------|----------------------------------------------------------------------------------------------------|-------------------------|
| 0       | Image: Status         Image: Status         Image: | ritaBanik-Out × +<br>.214:9993/admin/ux/#/targetingrule/all?pageNumber= ···· ··· ··· ··· ··· ··· ··· ··· ··· | Search 👱 In 🖸 Ξ         |
|         | Conf Common - Firm                                                                                                    | ware - DCM - Telemetry - Settings - RFC - Tools -                                                            | Saved Tele_Rule_22Aug   |
|         | Targeting Search by Rules                                                                                                    | • Name                                                                                                    | + Create - Z Export All |
|         | Description                                                                                                    | Rule                                                                                                    | Action                  |
|         | Name: RPI_LNTCSV_RULE<br>Profile: RPI_LNTCSV_PROFILE                                                                                                    | (model IS RPLLNT_CSV)                                                                                        | ✓ î ±                   |
|         | Name: RPI_TELE_RULE1<br>Profile: RPI_TELE_PERM_V1_PROFIL                                                                                                    | estbMacAddress IS B827ÆB.5C:CF3F                                                                             | × m ±                   |
|         | Name: Tele_Rule_22Aug<br>Profile: Perm_Prof_22Aug                                                                                                    | estMacAddress IN_LIGT_Mac_26July<br>ND model IS_RPL_BB                                                       |                         |
|         | Name: XG1_TELE1<br>Profile: RPI_PROFILE1                                                                                                    | model IS PX013AN                                                                                             |                         |
|         | Name: XI5_TELE_RULE1<br>Profile: RPI_PROFILE1                                                                                                    | model IS PX051AEI                                                                                            |                         |
| 2       |                                                                                                    |                                                                                                    |                         |

## Emulator side configuration and testing process:

### Below steps needed after flashing for the first time:

- 1. Flash the Telemetry image and load it on Emulator
- 2. Configure the CLOUDURL parameter and Log Server/Http Server parameter by providing IP address of XConf server in the two mentioned files /etc/include.properties and /etc/dcm.properties respectively.

### For ex. In include.properties file:

CLOUDURL=http://35.155.171.121:9092/xconf/swu/stb?eStbMac=

In dcm.properties file:

DCM\_LOG\_SERVER\_URL=http://35.155.171.121:9092/loguploader/getSettings DCM\_HTTP\_SERVER\_URL=http://35.155.171.121/xconf/telemetry\_upload.php DCM\_LA\_SERVER\_URL=http://35.155.171.121/xconf/logupload.php

3. After board boot up, disable log rotation by using the command:

## Log Monitor Disable

systemctl disable rdkbLogMonitor

4. Verify the image version: cat /version.txt

## 5. Perform reboot: reboot -f

### Important Note:

Disabling log monitor is required because log rotation feature will wipe out logs when threshold reached, due to which telemetry feature can't able to identify the event count.

#### Telemetry functionality requires rdk logs.

To bring both log rotation and telemetry feature at same time, user needs to increase the threshold size of max size which is used by log rotation feature . Please follow Log Rotation Support in RPI User manual - Broadband - 2019 M8 to change threshold size of log rotation.

#### Below steps are to check telemetry log whenever box boots up (after first time boot):

- 1. Verify tftp server is running and XConf DCM and Telemetry Permanent profile is configured properly (see Telemetry User manual for XConf side configuration for Telemetry)
- 2. After reboot, verify Telemetry log: cat /rdklogs/logs/telemetry.log
- 3. Verify that rtl\_json.txt and zipped log files for all other logs displayed in tftp server
- 4. Verify that rtl\_json file and zipped log files for all other logs displayed in AWS(http) server(http://35.155.171.121/xconf/upload)
- 5. Verify that the rtf\_json file and zipped log files are getting uploaded at the frequency as configured in the permanent profile using "Schedule".